# Dell TP713無線觸控板 使用說明書

#### 說明文件資訊如有更改,恕不另行通知。

#### ©2012 年戴爾公司(Dell Inc.)版權所有,翻印必究。

未經戴爾公司(Dell Inc.) 書面許可,嚴禁以任何形式複製這些材料。本文件中使用的商標: Microsoft ®和 Windows ®是微軟公司在美國和/或其他國家的註冊商標; Dell<sup>TM</sup>和 Dell 標誌是戴爾公司(Dell Inc.)的商標。

本說明文件中可能使用其他商標和商品名稱來指明擁有相應商標和商品名稱的公司或 其產品。 戴爾公司(Dell Inc.) 對不屬於自己的商標和商品名稱不擁有任何專有權益。

#### 2012年10月修訂版A00

#### 限制與免責聲明

本文件中包含的資訊(包括所有指示、注意、管制通告認可及認證)均由供應商提供,未經Dell獨立認證或測試。對於因遵循或未遵循這些指示而造成的損壞,Dell概不負責。

有關本文件中提及的零件之內容、功能、速度或限制條件的所有聲明或要求,均由供應商(而非 Dell)發佈。對於所有此類聲明, Dell 特此否認知道其精確性、完整性或 是否經過認證。有關此類聲明或要求的所有問題或意見,均應直接與供應商聯絡。

#### 出口管制規定

客戶確認這些「產品」(可包括技術與軟體),受到美國("US")海關和出口控制法律 和法規的約束,也可能受生產和/或接收「產品」的國家的海關和出口法律和法規的約 束。客戶同意遵守上述法律及法規。此外,依照美國法律的規定,「產品」不得向受 限制的終端使用者或受限制的國家出售、出租或轉讓。另外,「產品」不得出售、租 用或以其他方式轉讓給從事與大規模殺傷性武器有關活動的最終用戶,或者不得供他 們使用,這些活動包括但不限於與核子武器、核子材料、核子設施、導彈或導彈項目 支持及生化武器的設計、研發、生產或使用。

# 內容

|  | 設地 | 4 |
|--|----|---|
|--|----|---|

| 觸控板         | 6  |
|-------------|----|
| 功能          | 6  |
| 故障排斥        | 18 |
| <u>產品規格</u> | 19 |

| <u>法定資訊</u> |    |
|-------------|----|
| 保固          |    |
| 法規          | 21 |
| 認證          |    |

# 設定: Dell TP713無線觸控板

# 系統需求

列示系統需求如下:

- 一個可用 USB 埠(供接收器使用)。
- Microsoft Windows 7以及 Windows 8版本。

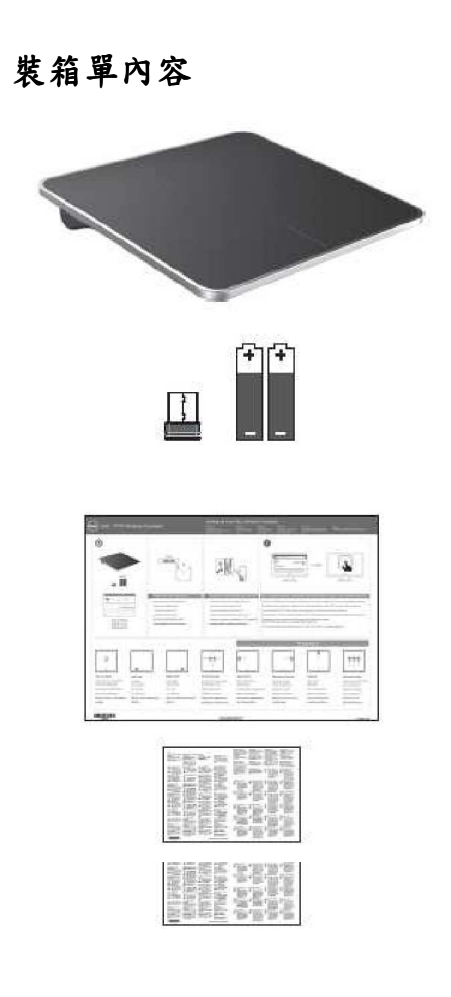

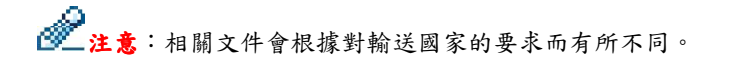

設定

步驟1:安裝電池至您的無線觸控板

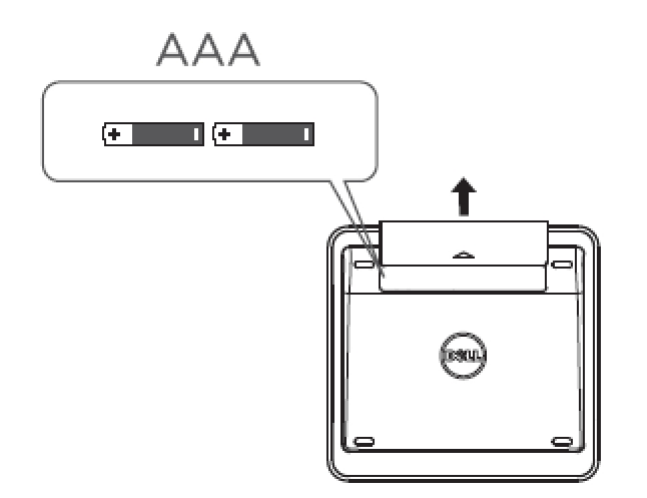

步驟 2:連接 USB 接收器至電腦上的 USB 埠

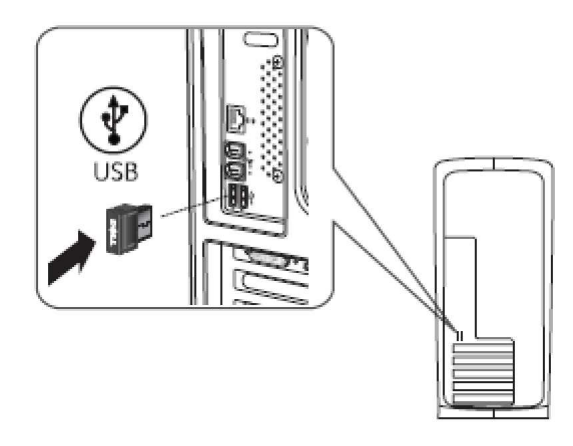

功能: Dell TP713無線觸控板

前視圖

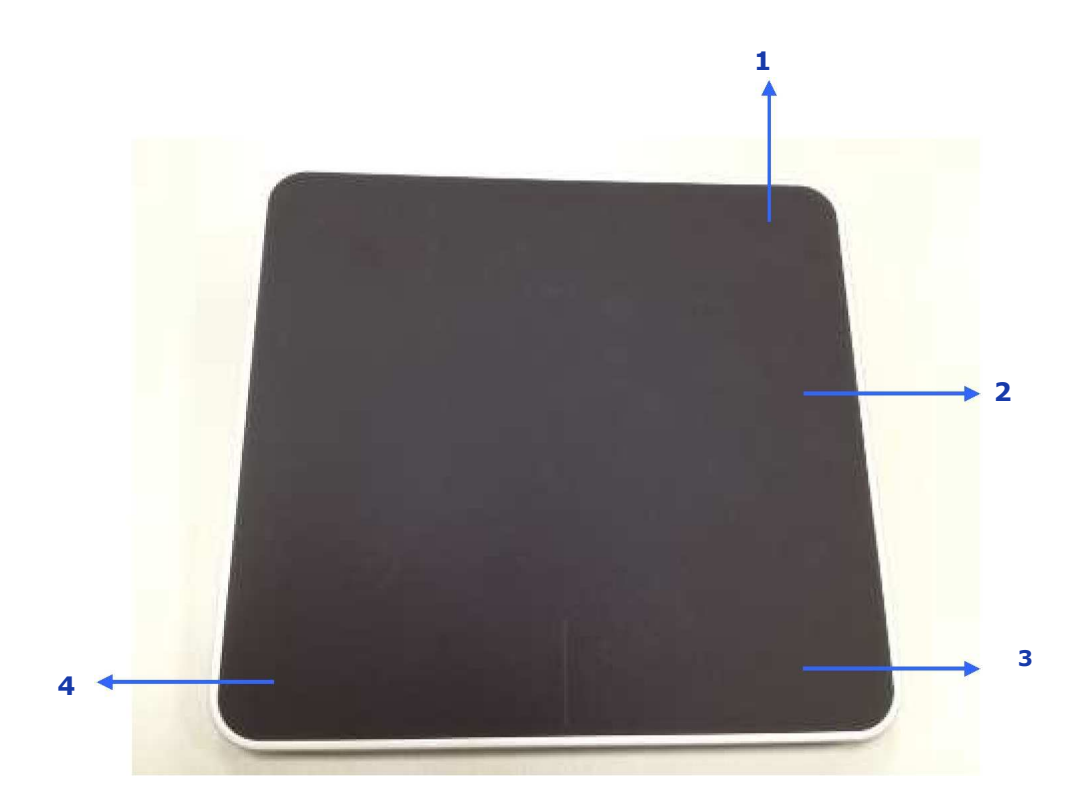

| 1.LED指示器 | 當電池低電量時可指出電源狀態。        |
|----------|------------------------|
|          | 白色(純) - 淡八=1秒。         |
|          | 開機= 10秒。               |
|          | 淡出=1秒。                 |
|          | 琥珀色(閃爍) - 電池電量<15%的電力。 |
| 2主要點擊    | 跟踪區域                   |
| 3點擊右鍵    | 供右手使用                  |
| 4點擊左鍵    | 供右手使用                  |

後視圖

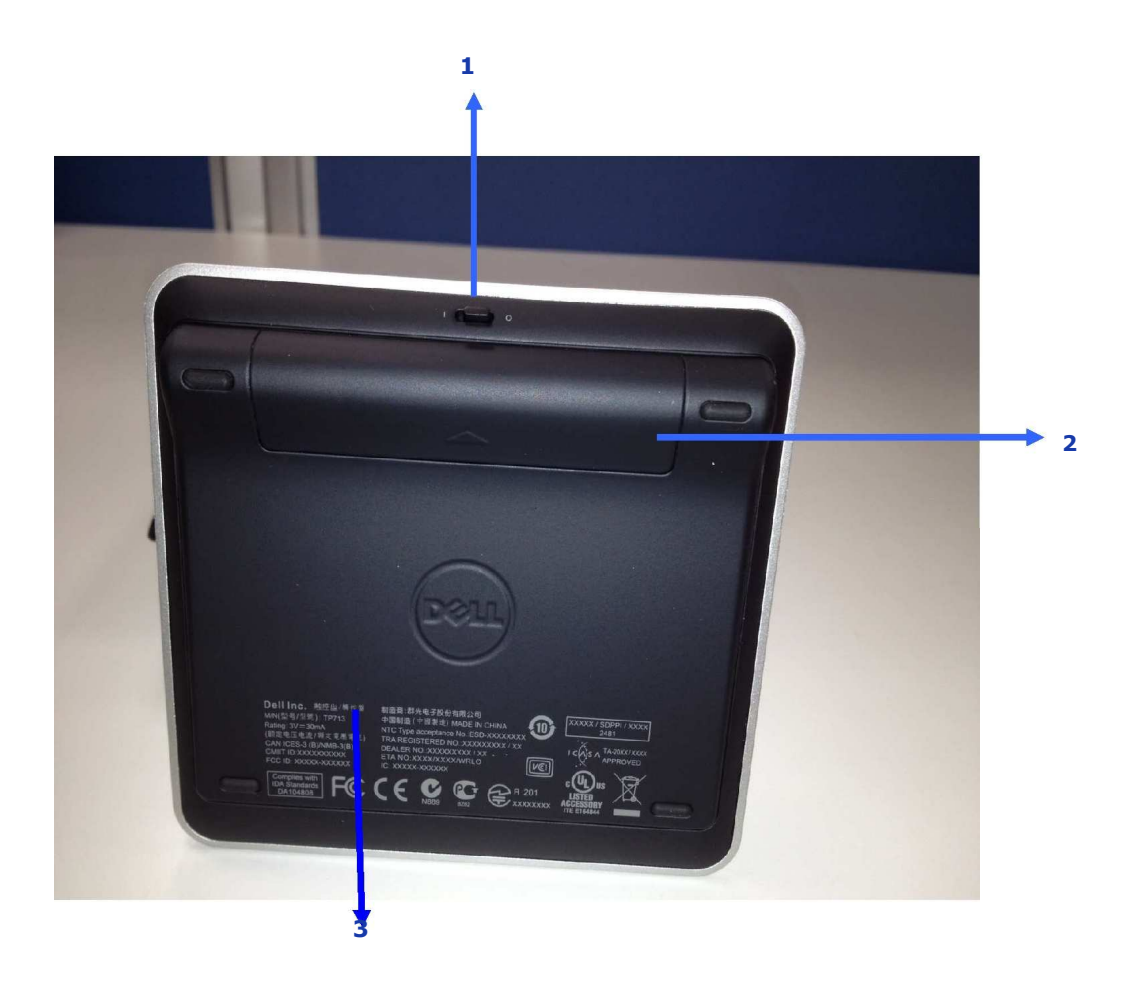

1.開關
 2.電池盒
 3.產品型號:TP713

# 在Win8及Win7的手勢功能

# TP713無線觸控板| Win 8 及 Win 7

|           |                                                          | Buttons an                                                            | d Selection                      |                                   |                                | 1 Finger            | Gestures       |                      |
|-----------|----------------------------------------------------------|-----------------------------------------------------------------------|----------------------------------|-----------------------------------|--------------------------------|---------------------|----------------|----------------------|
|           | Right-handed<br>use                                      | Leit-handed<br>use                                                    | Both Buttons                     | Тар                               | Left Edge Swipe                | Right Edge<br>Swipe | Top Edge Swipe | Bottom Edge<br>Swipe |
| Gestures  |                                                          |                                                                       |                                  | ○<br>-                            |                                |                     | <b>↓</b>       | ¢                    |
| Windows 8 | <ul> <li>Primary click<br/>on Left<br/>button</li> </ul> | <ul> <li>Primary dick<br/>on Right<br/>button<br/>(System)</li> </ul> | <ul> <li>Middle click</li> </ul> | <ul> <li>Tap to select</li> </ul> | <ul> <li>App switch</li> </ul> | Windows     Charms  | • App Bar      | • App Bar            |
| Windows 7 |                                                          |                                                                       |                                  |                                   | N.A.                           | N.A.                | N.A.           | N.A.                 |

|           |                                                     | 2 Finger Gestures |                |                              | 3 Finger                          | Gestures   |                  |
|-----------|-----------------------------------------------------|-------------------|----------------|------------------------------|-----------------------------------|------------|------------------|
|           | Scroll and pan                                      | Pinch             | Rotate         | Up Swipe                     | Down Swipe                        | Left Swipe | Right Swipe      |
| Gestures  |                                                     |                   | •              |                              |                                   |            | <b>●●●</b> -<br> |
| Windows 8 | <ul> <li>Scroll and Pan<br/>with inertia</li> </ul> | Pinch Zoom        | • 90° Rotation | • Search                     | <ul> <li>Windows Start</li> </ul> | • Back     | Forward          |
| Windows'7 |                                                     |                   |                | N.A.                         |                                   |            |                  |
| (         | Click                                               | Touch             | 🔵 Тар          | <ul> <li>System b</li> </ul> | ehavior                           |            |                  |

# 手勢展示

如需完整手勢功能,可從support.dell.com下載並安裝Dell TP713手勢展示。

## 按鈕:點擊並輕按

## 輕按以選擇

| Gesture Demo                                           | s Touchpau                                                                                                    |     |       |
|--------------------------------------------------------|----------------------------------------------------------------------------------------------------|-----|-------|
| Buttons<br>Click and tap                               | Tap to select                                                                                                    |     |       |
| 1 Finger Gestures                                      | Right-handed use                                                                                                    | ×   |       |
| and official a solution of a surplus                   | Left-handed use                                                                                                    |     |       |
| 2 Finger Gestures<br>Zoom, rotate, scrolling and more. | Adjust pointer speed, scrolling speed, and switch between<br>right and left-handed use in Mouse Properties under<br>Windows Costrat Panel | 0 = | 10:12 |
| 3 Finger Gestures<br>Gestures to manage desktop.       | HINGHI CONDITIURE                                                                                                    |     |       |
|                                                        |                                                                                                    |     |       |
|                                                        |                                                                                                    |     |       |
|                                                        |                                                                                                    |     |       |
|                                                        |                                                                                                    |     |       |
|                                                        |                                                                                                    |     |       |

## 供右手使用

|                                     |                                                                               | ¢ _ |
|-------------------------------------|-------------------------------------------------------------------------------|-----|
| TP713 Wireles                       | s Touchpad                                                                    |     |
| Gesture Demo                        |                                                                               |     |
|                                     |                                                                               |     |
| Buttons<br>Click and tan            | Tap to select                                                                 |     |
| Cator of the top                    | Picht handed use                                                              | ×   |
| 1 Finger Gestures                   | Right-handed use                                                              |     |
| Leit, right and bottom edge swipes. | Left-handed use                                                               | 7   |
| 2 Finger Gestures                   | Adjust pointer speed, scrolling speed, and switch between                     | ©   |
| Zoom, rotate, scrolling and more.   | right and left-handed use in Mouse Properties under<br>Windows Control Panel. |     |
| 3 Finger Gestures                   |                                                                               |     |
| Gestures to manage desktop.         |                                                                               |     |
|                                     |                                                                               |     |
|                                     |                                                                               |     |
|                                     |                                                                               |     |
|                                     |                                                                               |     |
|                                     |                                                                               |     |
|                                     |                                                                               |     |

| TP713 Wireles<br>Gesture Demo | 's Touchpad                                                                   |     |       |
|-------------------------------|-------------------------------------------------------------------------------|-----|-------|
| Buttons<br>Click and tap      | Tap to select                                                                 |     |       |
| 1 Finger Gestures             | Right-handed use                                                              | ×   |       |
| 2 Finger Gestures             | Left-handed use<br>Adjust pointer speed, scrolling speed, and switch between  | 0 = | 10:12 |
| 3 Finger Gestures             | right and left-handed use in Mouse Properties under<br>Windows Control Panel. |     |       |
|                               |                                                                               |     |       |
|                               |                                                                               |     |       |
|                               |                                                                               |     |       |

💇 注意:對於使用左手的客戶,請下載並安裝Dell TP713無線觸控板

從support.dell.com的代理程式。

#### 1手指手勢:左側、右側、底部邊緣輕揮

頂部邊緣輕揮 - 應用程式列

| Buttons<br>Click and tap                         | Top edge swipe<br>App Bar          |     |
|--------------------------------------------------|------------------------------------|-----|
| 1 Finger Gestures                                | Bottom edge swipe<br>App Bar       |     |
| Left, right and bottom edge swipes.              | Left edge swipe                    |     |
| 2 Finger Gestures                                | App Switching                      |     |
| Zoom, rotate, scrolling and more.                | Right edge swipe<br>Windows Charms |     |
| 3 Finger Gestures<br>Gestures to manage desktop. |                                    |     |
|                                                  |                                    |     |
|                                                  |                                    | T . |
|                                                  |                                    |     |

# 底部邊緣輕揮-應用程式列

| Gesture Demo                                                                                                    |                                                                         |        |
|----------------------------------------------------------------------------------------------------|-------------------------------------------------------------------------|--------|
| Buttons<br>Click and tap                                                                                            | Top edge swipe<br>App Bar                                               |        |
| 1 Finger Gestures                                                                                                   | Bottom edge swipe<br>App Bar                                            |        |
| Left, right and bottom edge swipes.<br>2 Finger Gestures<br>Zoom, rotate, scrolling and more,<br>3 Fingrer Gestures | Left edge swipe<br>App Switching<br>Right edge swipe<br>Windows Charres | 000 00 |
| Gestures to manage desktop.                                                                                         |                                                                         |        |
|                                                                                                    |                                                                         |        |

# 左側邊緣輕揮-應用程式切換

| Buttons                                          | Top edge swipe                     |  |
|--------------------------------------------------|------------------------------------|--|
| Click and tap                                    | App Bar                            |  |
| 1 Finger Gestures                                | Bottom edge swipe<br>App Bar       |  |
| 2 Finger Gestures                                | Left edge swipe<br>App Switching   |  |
| Zoom, rotate, scrolling and more.                | Right edge swipe<br>Windows Charms |  |
| 3 Finger Gestures<br>Gestures to manage desktop. |                                    |  |
|                                                  |                                    |  |
|                                                  |                                    |  |
|                                                  |                                    |  |

# 右側邊緣輕揮-Windows快速鍵

| Buttons                                          | Ton edge swipe                     | _              |
|--------------------------------------------------|------------------------------------|----------------|
| Click and tap                                    | App Bar                            | <sup>م</sup> ٩ |
| 1 Finger Gestures                                | Bottom edge swipe<br>App Bar       |                |
| 2 Finder Gestures                                | Left edge swipe<br>App Switching   | 10:12          |
| Zoom, rotate, scrolling and more.                | Right edge swipe<br>Windows Charms |                |
| 3 Finger Gestures<br>Gestures to manage desktop. |                                    |                |
|                                                  |                                    |                |

## 2手指手勢:縮放、旋轉、滾動和更多

#### 捏缩放

| Buttons<br>Click and tap                               | Pinch zoom     |  |
|--------------------------------------------------------|----------------|--|
| 1 Finger Gestures                                      | Rotation       |  |
| Left, right and bottom edge swipes.                    | Scroll and pan |  |
| 2 Finger Gestures<br>Zoom, rotate, scrolling and more. | Scroll inertia |  |
| 3 Finger Gestures                                      |                |  |
| Gestures to manage desktop.                            |                |  |
|                                                        |                |  |
| 3 Finger Gestures<br>Gestures to manage desktop.       |                |  |

旋轉

| <u>desture berno</u>                                   |                |          |
|--------------------------------------------------------|----------------|----------|
| Buttons<br>Click and tap                               | Pinch zoom     | $\frown$ |
| 1 Finger Gestures                                      | Rotation       |          |
| D. T                                                   | Scroll and pan |          |
| 2 FINGER GESTURES<br>Zoom, rotate, scrolling and more. | Scroll inertia |          |
| 3 Finger Gestures<br>Gestures to manage desktop.       |                |          |
|                                                        |                |          |
|                                                        |                |          |
|                                                        |                |          |

## 滾動及平移

| Buttons<br>Click and tap                               | Pinch zoom     |     | ×     |
|--------------------------------------------------------|----------------|-----|-------|
| 1 Finger Gestures                                      | Rotation       |     |       |
| Left, right and bottom edge swipes.                    | Scroll and pan |     |       |
| 2 Finger Gestures<br>Zoom, rotate, scrolling and more. | Scroll inertia | C = | 10:12 |
| 3 Finger Gestures                                      |                |     |       |
| destures to manage desktop,                            |                |     |       |
|                                                        |                |     |       |
|                                                        |                |     |       |

| Buttons                             | Pinch zoom          |          |
|-------------------------------------|---------------------|----------|
| Click and tap                       |                     |          |
| 1 Finder Gestures                   | Rotation            |          |
| Left, right and bottom edge swipes. | Scroll and nan      |          |
| 2 Finder Cestures                   | Construction Polari | 0 = 1912 |
| Zoom, rotate, scrolling and more.   | Scroll inertia      |          |
| % Finmer Cestures                   |                     |          |
| Gestures to manage desktop.         |                     |          |
|                                     |                     |          |
|                                     |                     |          |

## 滾動慣性

| D (1                                             |                |     |       |
|--------------------------------------------------|----------------|-----|-------|
| Buttons<br>Click and tap                         | Pinch zoom     |     | ×     |
| 1 Finger Gestures                                | Rotation       |     |       |
| ben, fight and bottom edge swipes.               | Scroll and pan |     |       |
| 2 Finger Gestures                                |                | 0 = | 10:12 |
| Zoom, rotate, scrolling and more.                | Scroll mertia  |     |       |
| 3 Finger Gestures<br>Gestures to manage desktop. |                |     |       |

## 3手指手勢:使用手勢管理桌面

#### 向上輕揮-應用程式搜尋

| D                                                        |                        |   |
|----------------------------------------------------------|------------------------|---|
| Click and tap                                            | Up swipe<br>App Search |   |
|                                                          | Down swipe             |   |
| 1 FINGER GESTURES<br>Left, right and bottom edge swipes. | Windows Start          |   |
|                                                          | Left swipe<br>Back     |   |
| 2 Finger Gestures                                        | Picht suine            |   |
| 200m, rotate, scrotting and more.                        | Forward                |   |
| 3 Finger Gestures                                        |                        |   |
| Gestures to manage desktop.                              |                        |   |
|                                                          |                        |   |
|                                                          |                        | ſ |
|                                                          |                        |   |

## 向下輕揮– Windows 開始列

| Buttons<br>Click and tap                         | Up swipe<br>App Search      |  |
|--------------------------------------------------|-----------------------------|--|
| 1 Finger Gestures                                | Down swipe<br>Windows Start |  |
| Left, right and bottom edge swipes.              | Left swipe                  |  |
| 2 Finger Gestures                                | Dick.                       |  |
| Zoom, rotate, scrolling and more.                | Forward                     |  |
| 3 Finger Gestures<br>Gestures to manage desktop. |                             |  |

#### 向左輕揮-至上一頁

| - |
|---|
|   |
|   |
|   |
|   |
|   |
|   |
|   |
|   |
|   |
|   |
|   |

## 向右輕揮-至下一頁

| Buttons                                          | Un curino                   | × |
|--------------------------------------------------|-----------------------------|---|
| Click and tap                                    | App Search                  |   |
| 1 Finger Gestures                                | Down swipe<br>Windows Start |   |
| Len, right and bottom edge swipes.               | Left swipe<br>Back          |   |
| 2 Finger Gestures                                | Dielet en és e              |   |
| zoom, rotate, scrolling and more.                | Forward                     |   |
| 3 Finger Gestures<br>Gestures to manage desktop. |                             |   |
|                                                  |                             |   |
|                                                  |                             |   |

### 如需網上用戶手冊,可從Dell TP713手勢展示的"關於"網頁下載。

#### 點擊"關於"按鈕

| Gesture Demo                                           |                                                                                                    |  |
|--------------------------------------------------------|----------------------------------------------------------------------------------------------------|--|
| Buttons<br>Click and tap                               | Tap to select                                                                                                    |  |
| 1 Finger Gestures                                      | Right-handed use                                                                                                    |  |
| Left, right and bottom edge swipes.                    | Left-handed use                                                                                                    |  |
| 2 Finger Gestures<br>Zoom, rotate, scrolling and more. | Adjust pointer speed, scrolling speed, and switch between<br>right and left-handed use in Mouse Properties under<br>Windows Control Panel |  |
| 3 Finger Gestures<br>Gestures to manage desktop.       |                                                                                                    |  |
|                                                        |                                                                                                    |  |
|                                                        |                                                                                                    |  |

#### "關於"網頁

| Buttons                     | About                                                           | ×     |
|-----------------------------|-----------------------------------------------------------------|-------|
| 1 Finger<br>Left, right and | Dell TP713 Cesture Demo<br>Version: 1.0                         | - 8   |
| 2 Finger<br>Zoom, rotate,   | User Manuals<br>http://support.dell.com/support/edocs/ACC/11    | P713/ |
| 3 Finger<br>Gestures to m   | Copyright © 2012 Dell Inc. All rights reserved.<br>www.dell.com |       |
|                             |                                                                 |       |

# 故障排除:Dell™ TP713 無線觸控板

若您有觸控板的問題:

- 檢查電池是否插在正確的方向。
- 檢查觸控板的電源開關是否設定為開啟。
- 移除並重新安裝電池。電源狀態(純白色)淡入10秒,然後消失。
- 取出並再次插入USB接收器。
- 重新啟動您的電腦。
- 將USB接收器插入您電腦上的另一個USB連接埠。

# 規格:Dell™ TP713無線觸控板

#### 一般

| 製造商 | 群光電子(Chicony Electronics Co. | , Ltd.) |
|-----|------------------------------|---------|
|-----|------------------------------|---------|

型號 TGR1215

連接類型 2.4 GHz 無線技術

支援的作業系統 Microsoft<sup>®</sup> Windows<sup>®</sup>7及 Windows<sup>®</sup>8版本。

主要功能 電容式多點觸控功能(玻璃表面)

## 電氣

| 工作電壓 | 2.0 至 3.2V  |
|------|-------------|
| 電池需求 | 2個 AAA 鹼性電池 |

## 物理特性

高度 20(±0.4)毫米 長度 130(±0.5)毫米 寬度 122(±0.5)毫米 重量 205 公克(含電池)

## 環境

運行溫度0°C至40°C 儲存溫度-40°C至65°C 運行濕度90%最大相對濕度,無冷凝 儲存濕度95%最大相對濕度,無冷凝

# 2.4GHz 無線技術

無線電傳輸 雙向、增強的突發激波<sup>™</sup> 範圍 可達 10 公尺

# 保固:Dell™ TP713無線觸控板

#### 有限保固與退回條款

Dell 品牌的產品保證一年的硬體產品有效保固期間。 若與 Dell 系統產品一同購買,則依照該系統產品保固期間。

對於美國客戶而言:此購買和您使用本產品會受到 Dell 的最終用戶合約所拘束,您可以在以下網址找到 www.dell.com/terms。本文件包含著具有約束力的仲裁條款。

對於歐洲、中東和非洲的客戶而言:Dell 品牌的產品,其銷售和使用受到適用國家的 消費者合法權益所拘束,您與零售商訂立任何的銷售合約條款,(此將適用於您和零 售商之間)和 Dell 的最終用戶契約條款。Dell 還可以提供額外的硬體保固-Dell 最終用 戶合約和保固條款的全部細節,可透過網站 www.Dell.com,從列表底部的"home"網 頁選取您的國家,然後點擊"條款和條件"以連結到最終用戶條款或"支持"連結到保固 條款。

對於非美國的客戶而言:Dell 品牌的產品,其銷售和使用受到適用國家的消費者合法 權益所拘束,您與零售商訂立任何的銷售合約條款,(此將適用於您和零售商之間) 和 Dell 的保固條款。Dell 還可以提供額外的硬體保固 -Dell 保固條款的全部細節,可 透過網站 www.Dell.com,從列表底部的"home"網頁選取您的國家,然後點擊"條款和 條件"以連結到最終用戶條款或"支持"連結到保固條款。

# 法規:Dell<sup>TM</sup> TP713 無線觸控板

無線觸控板管制型號: TP713

接收器管制型號: RG-1216

#### 法規資訊

這些裝置符合 FCC 規則的第15部分。裝置的操作受限於以下兩個條件: (1) 本裝置 不會產生有害干擾,以及(2) 本裝置必須接受包括可能導致意外操作的任何干擾。

本裝置根據 FCC 規則第 15部分進行測試,符合 B級數位裝置的限制。這些限制係在 提供合理的保護措施,以防止在住宅區安裝裝置而產生有害干擾。本裝置產生、使 用,並可能輻射射頻無線電能,若未按要求安裝或使用裝置,可能會對無線電通訊造 成有害干擾。但正確的安裝和使用並不保證個別裝置安裝後不會產生干擾。若此裝置 確實對無線電或電視接收產生有害干擾(通過開啟和關閉此裝置可以確定有無這種干 擾現象發生),使用者可以使用以下方法來消除干擾現象:

•重新定位本裝置。

- 增加裝置和接收器間的距離。
- •連接本裝置到其他電氣不同電路的電源插座上。
- 洽詢經銷商或者經驗豐富的無線電技術人員尋求幫助。

#### 認證機構的認證:

C-Tick, FCC - ID, CE, cULus, Canada IC - ID, SRRC, India WRLO, VCCI, TELEC, ThailandNTC, Singapore IDA, Malaysia SIRIM, Indonesia SDPPI, Philippine NTC, Saudi Arabia (CITC& SASO), UAE TRA, Kuwait MoC, GOST, South Africa ICASA.

# 認證:Dell™ TP713 無線觸控板

Microsoft WHQL 標誌

## Microsoft WHQL 標誌

The Dell<sup>TM</sup> TP713 無線觸控板已經通過了 Microsoft Windows 硬體品質實驗室進行的 WHQL 測試。

WHQL標誌是由 Microsoft Windows 硬體品質實驗室實施的一項認證方案。因此可確保硬體與 Microsoft 作業系統相容。本觸控板已經通過 WHQL 測試工具包的認可,並且已經包含於 Microsoft 硬體相容性列表(<u>Microsoft Hardware Compatibility List</u>)之中。